# לאחר שפתרון הלמידה פתוח לרישום הפנו את המורים לפורטל עובדי הוראה לשם רישום

הקלידו בתיבת החיפוש "פורטל עובדי הוראה"

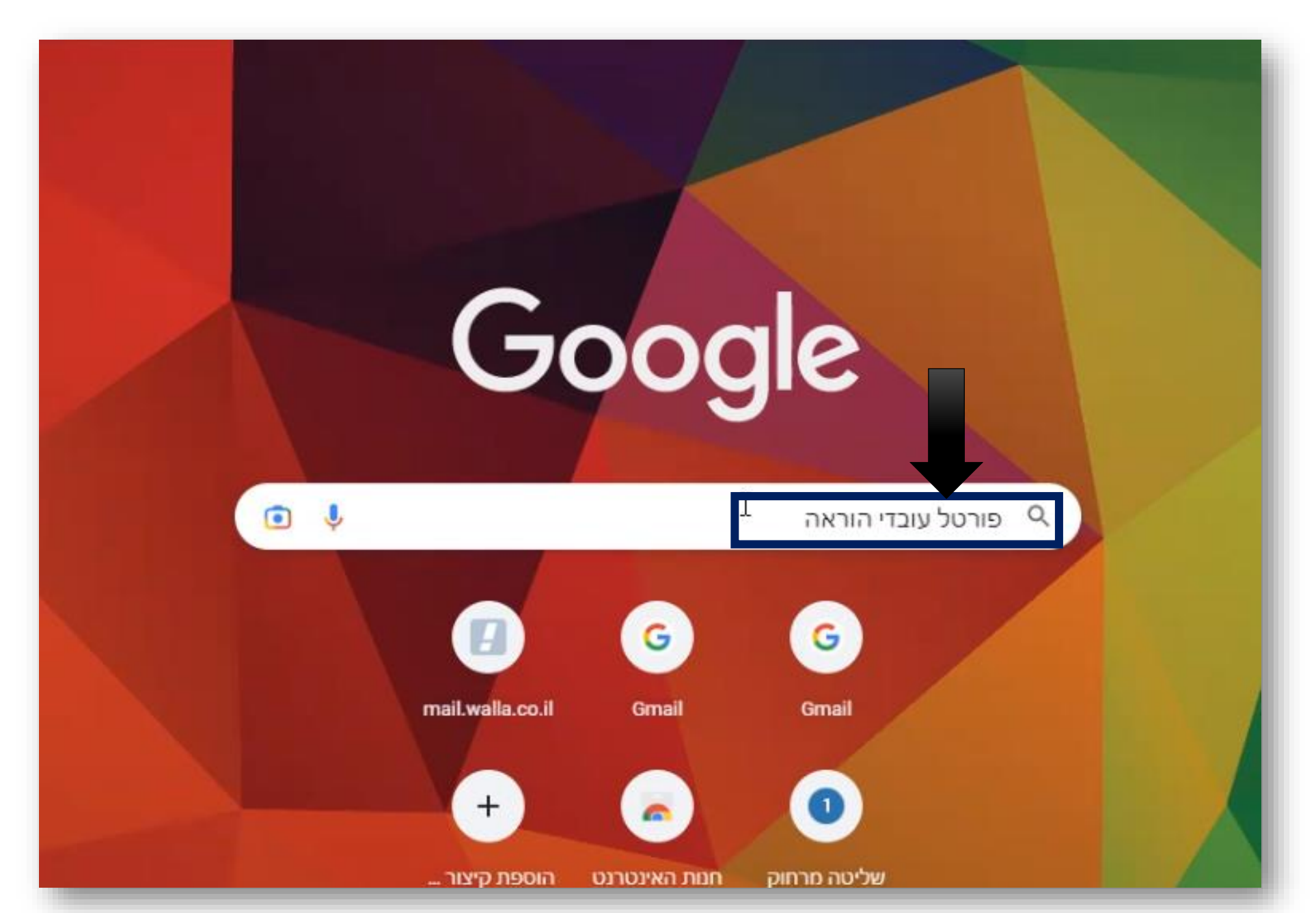

### בחרו ב "**מצפן**"

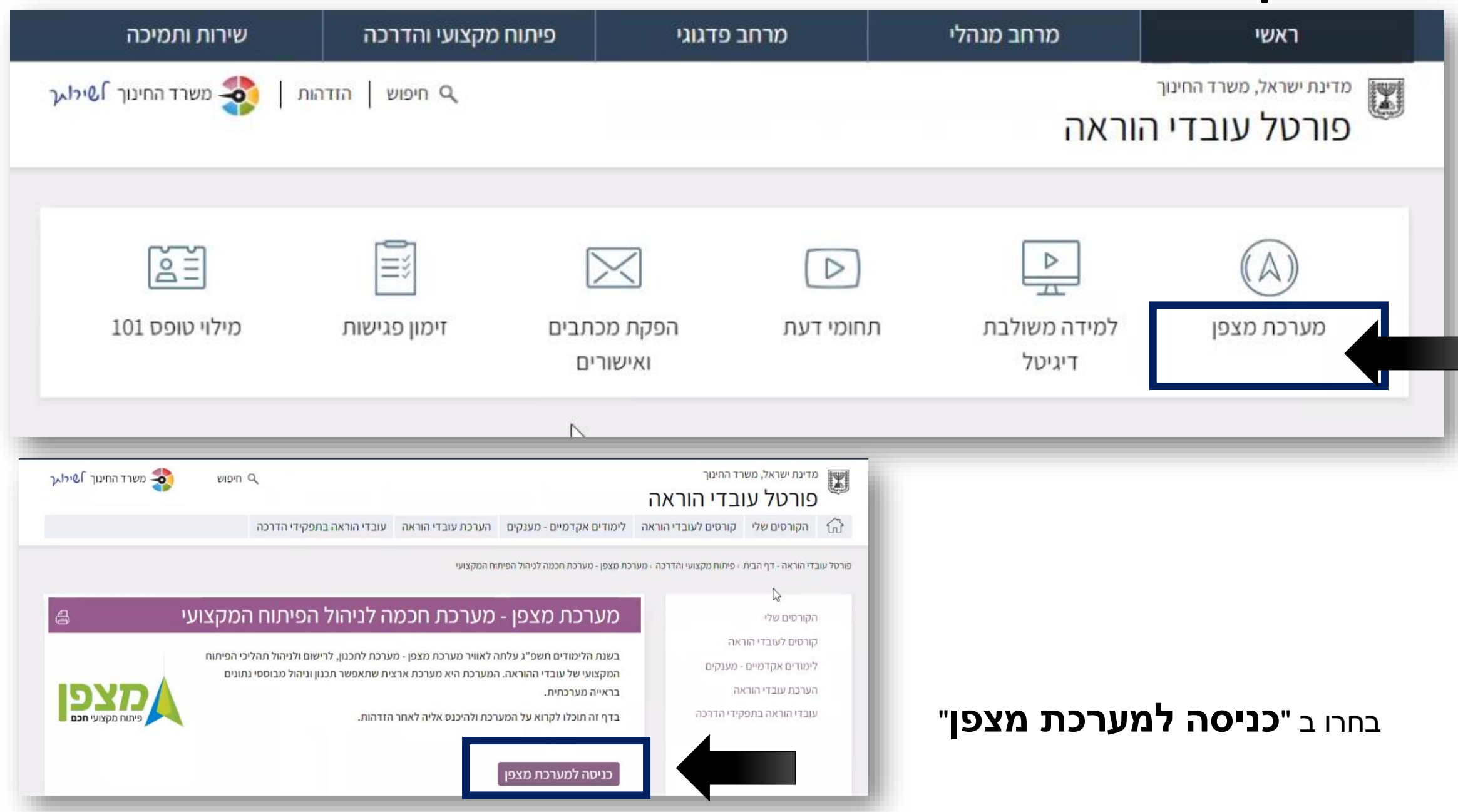

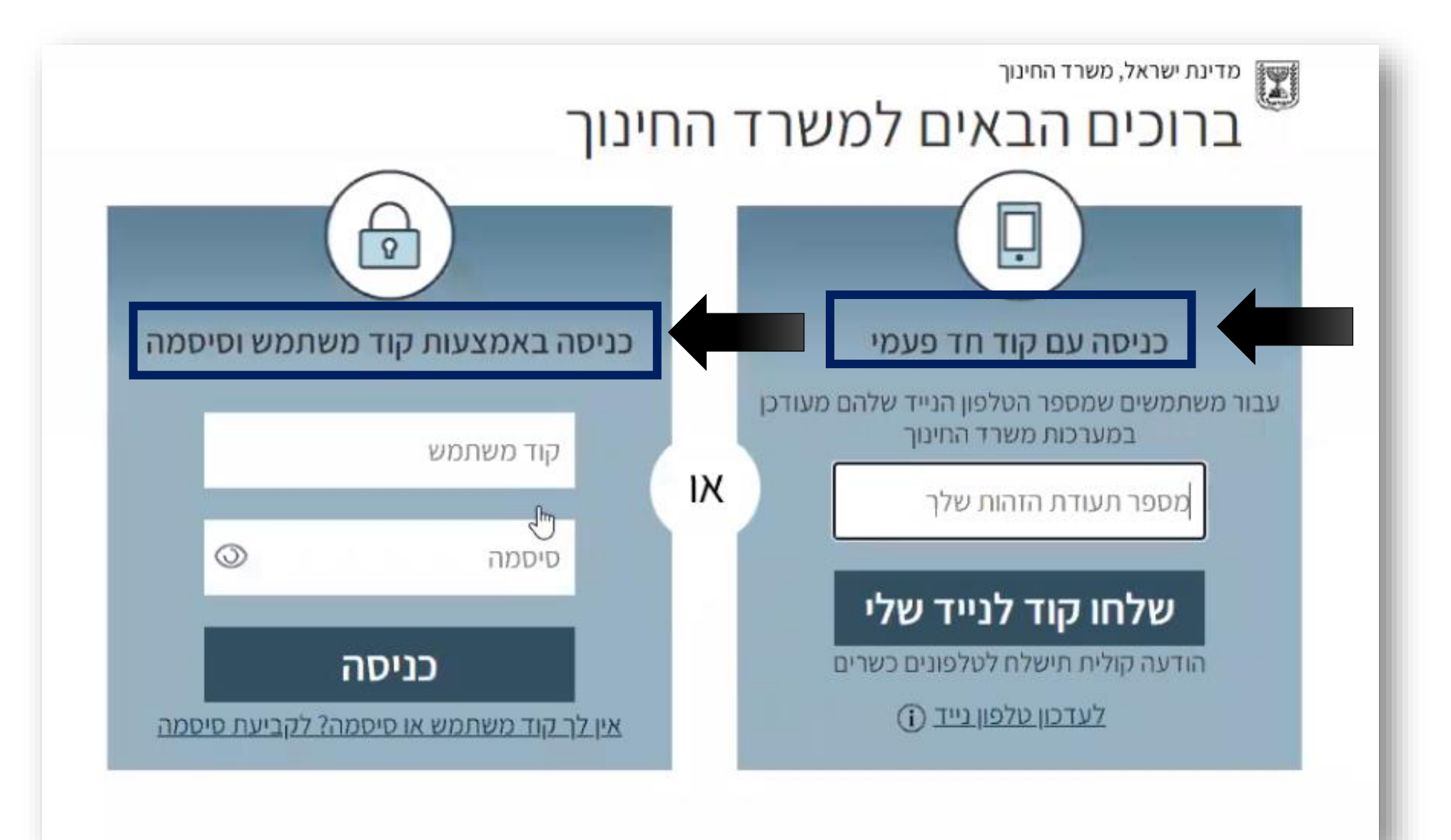

א. באמצעות כניסה עם קוד חד פעמי ב. באמצעות כניסה באמצעות קוד משתמש וסיסמה.

הזדהו באמצעות הזדהות אחידה שלכם במשרד החינוך. ההזדהות אפשרית בשתי דרכים (בחרו את הדרך הנוחה לכם)

#### יתקבל המסך הבא. בחרו את תפקידכם

| ۵                                     |                  | - עות שפירא                | פרנקל גב   |                              | משרד החינוך<br>פיתוח מקצועי        |
|---------------------------------------|------------------|----------------------------|------------|------------------------------|------------------------------------|
| 2                                     | ילי המועדפים שלי | פתרונות הלמידה ש           | תוח מקצועי | המלצות לפי                   | עמוד הבית                          |
|                                       |                  |                            | שים לב     |                              |                                    |
| לפיתוח מקצועי עבורך רצוי לצפות ולעדכן | הליך ההרשמה      | יש לבחור תפקיד ורפורמה לתו | ×          | <b>ן כהן,</b><br>ת מצפן לפית | <b>שלום אפרח</b><br>ברוך הבא למערכ |
| עדפות 👝 פרטי                          | *                | בחירה                      |            | ר על תהליכי פ<br>ודות המערכת | המערכת תמליץ לן 💼 מסמך הסבר או     |
| אישור שיוח אישור אישור                |                  | 5                          |            |                              |                                    |
|                                       |                  |                            |            | נה                           | סטטוס הרשמ                         |

#### בדוגמא – בחרנו שם בית הספר , מחנך – אופק חדש

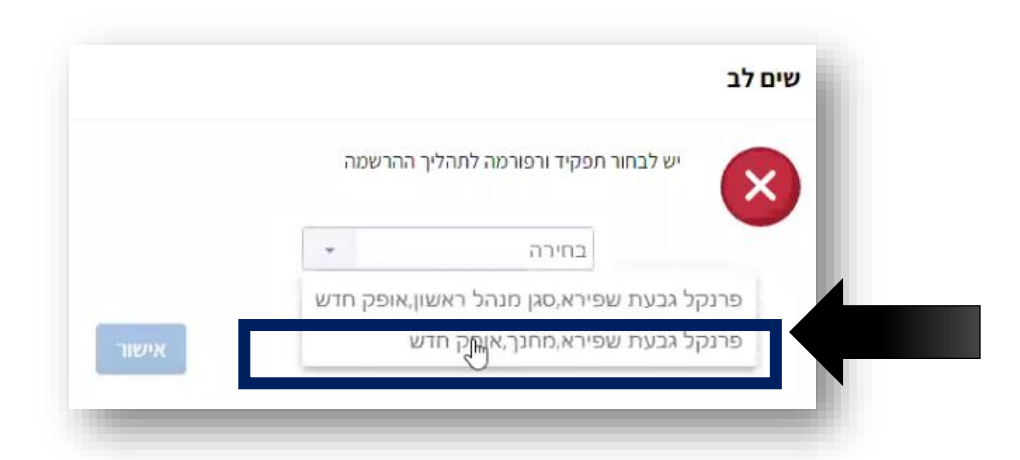

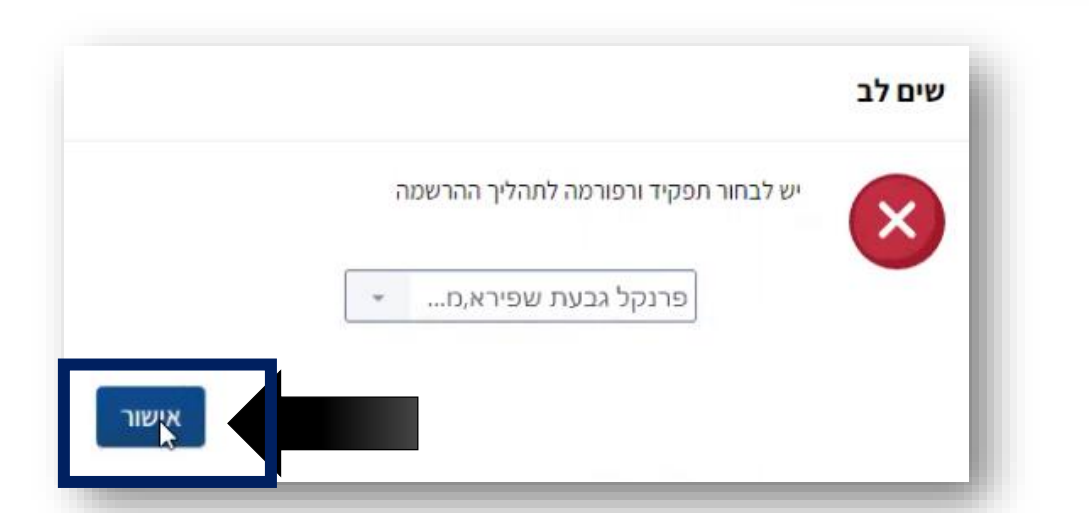

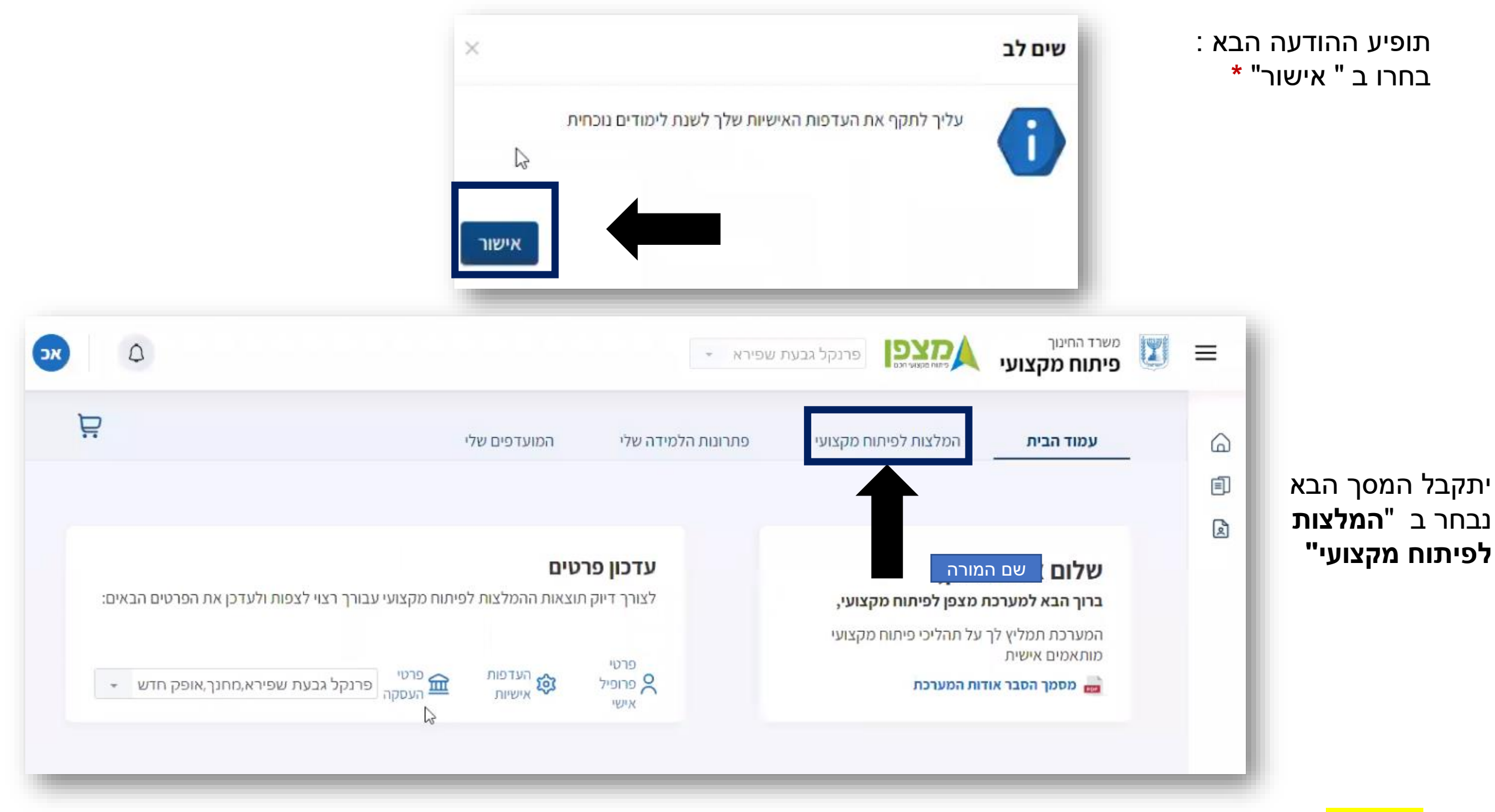

שימו לב – תיקוף העדפות כעת איננו פעיל ולכן התעלמו ממנו \*

יתקבל מסך המלצות עבורך לתהליכי למידה.

במידה ופתרון הלמידה אליו היפנה אותך מנהל בית הספר שלך אינו מופיע באפן אוטומטי תחת "המצות" גללו את המסך למטה ובחרו ב "חיפוש בקטלוג המלא "

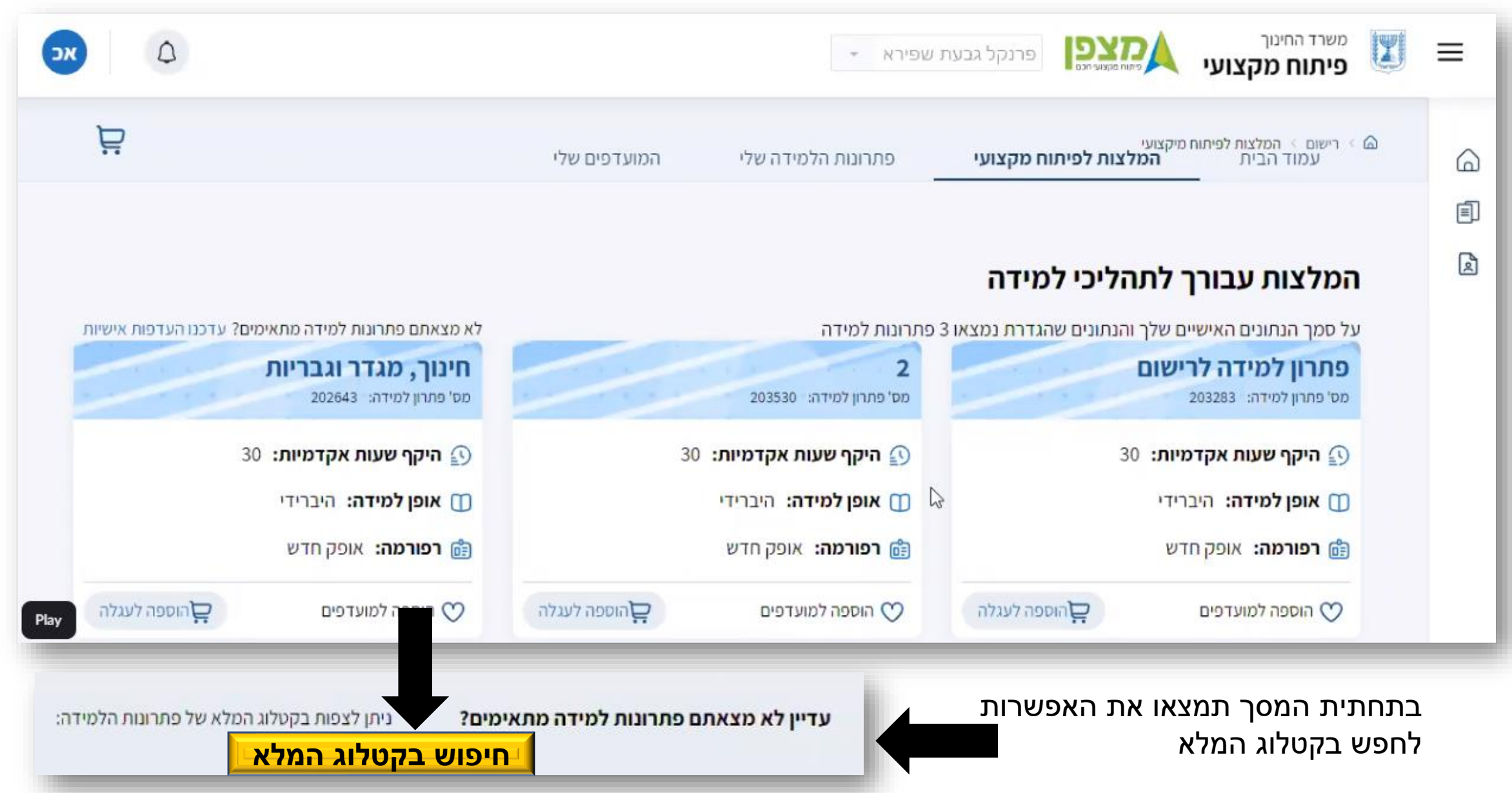

הקלידו את **מספר פתרון הלמידה** שמנהל בית הספר נתן לכם (לכל פתרון למידה קיים מספר )

|   | ٥ |             |   |                |     | בעת שפירא 👻          | פרנקל ג  |                                  | משרד החינוך<br><b>פיתוח מקצועי</b>   | X |
|---|---|-------------|---|----------------|-----|----------------------|----------|----------------------------------|--------------------------------------|---|
| 2 |   |             |   | המועדפים שלי   | שלי | פתרונות הלמידה       | ח מקצועי | <sup>למידה</sup><br>המלצות לפיתו | י רישום י קטלוג פתרונות<br>עמוד הבית |   |
|   |   |             |   |                |     |                      |          |                                  | א <mark>רה אזרה</mark>               |   |
|   |   |             |   |                |     |                      |          | ות למיד <mark>ה</mark>           | קטלוג פתרונו                         |   |
| 2 |   | מס' סל      |   | שם פתרון למידה |     | תרון למידה           | מס' פ    |                                  | שנת לימודים                          |   |
|   | • | בחירה       |   |                | *   | רה                   | - בחיו   |                                  | 2023 - תשפ"ג                         |   |
|   |   | מבצע פדגוגי |   | אופני הלמידה   |     | פסגה                 | מרכז     |                                  | רפורמה                               |   |
|   | ÷ | בחירה       | * | בחירה          | *   | 116 - מרכז פסג"ה מנח | 897      |                                  | 3 - אופק חדש                         |   |
|   |   |             |   |                |     |                      |          |                                  |                                      | _ |

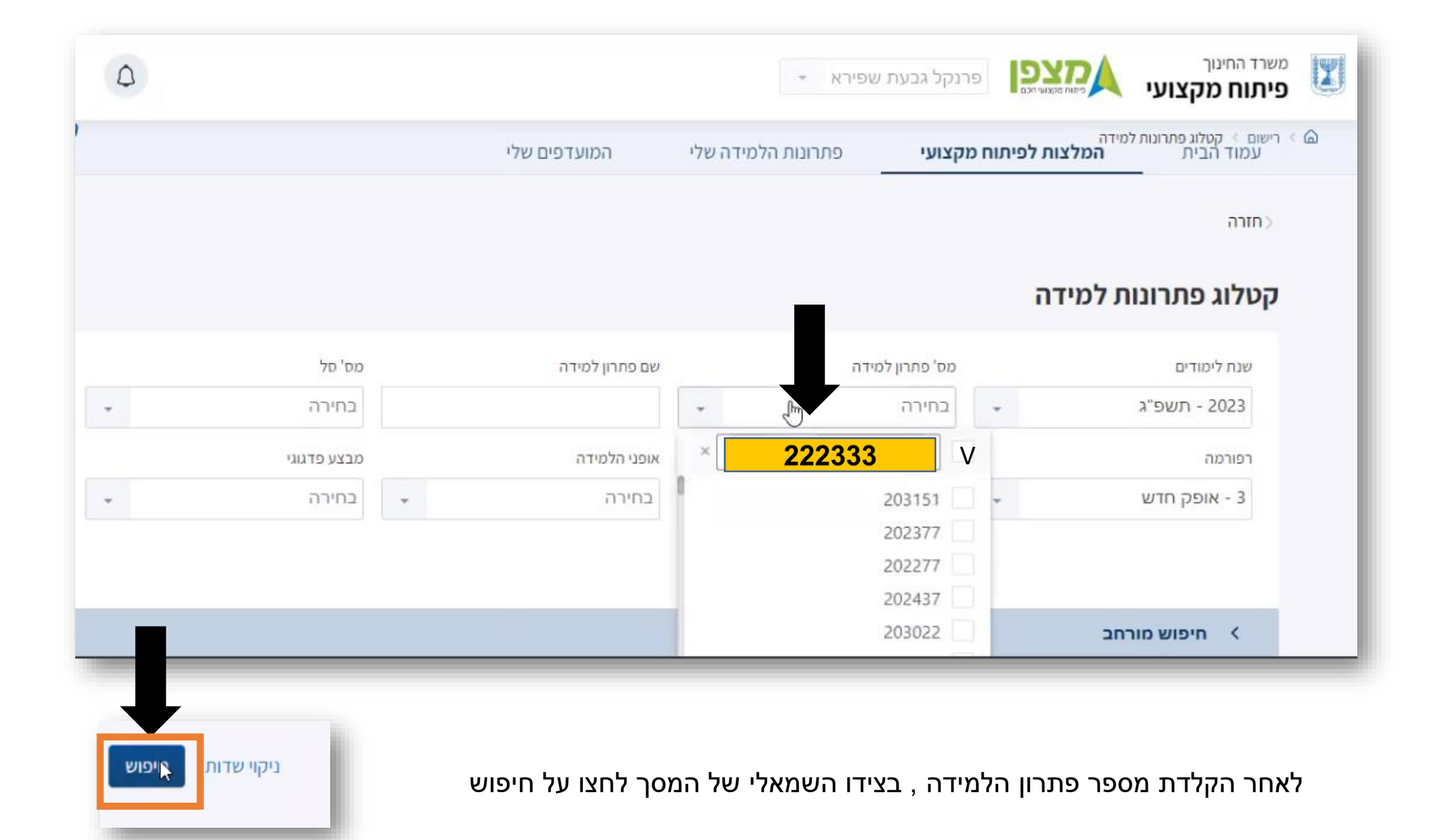

| ۵ |             |                      | - שפירא        | פרנקל גבעת י         | שרד החינוך<br>איתוח מקצועי אמצועי הנ                                                     |      |
|---|-------------|----------------------|----------------|----------------------|------------------------------------------------------------------------------------------|------|
|   | מבצע פדגוגי | אופני הלמידה         |                | מרכז פסגה            | ישום > קטלוג פתרונות למיד <mark>ה</mark><br>רפורמה                                       | i Ka |
|   | בחירה 👻     | בחירה 👻              | מרכז פסג"ה מנח | - 116897 👻           | 3 - אופק חדש                                                                             |      |
|   |             |                      |                |                      | חיפוש מורחב <                                                                            |      |
|   |             |                      |                |                      | נמצאו 1 תוצאות                                                                           |      |
|   |             |                      |                | המפתחת<br>אי - ביה"ס | למידה חברתית רגשית ה<br>מיומנויות של לומד עצמ<br>פרנקל ירושלים<br>מס' פתרון למידה: 20302 |      |
|   |             |                      |                |                      | 30 <b>היקף שעות אקדמיות:</b> 30 🕥 אופן למידה: פנים אל פנים 🕕                             |      |
|   |             |                      |                |                      | רפורמה: אופק חדש 🛅                                                                       |      |
|   | ".          | בחרו ב " הוספה לעגלה |                | הוספה לעגלה          |                                                                                          |      |

# במסך זה תוכלו לקרא את תקציר הפתרון , להיכנס ולעיין בסילבוס, לראות את אופן הלמידה , מה מסגרת הרפורמה וכן את היקף השעות

|               |                                                      | כז פסג"ה אילת 👻                                                                                                    | משרד החינוך<br>פיתוח מקצועי אישו שמועי הכו                                                   |
|---------------|------------------------------------------------------|----------------------------------------------------------------------------------------------------|----------------------------------------------------------------------------------------------|
|               |                                                      | פתרונות הלמידה שלי המועדפים שלי                                                                                                    | א רישום עמוד הבית המלצות לפיתוח מקצועי                                                       |
|               |                                                      |                                                                                                    |                                                                                              |
| למידה: 203023 | עצמאי - ביה"ס פרנקל ירושלים 👓 🕬                      | ת <mark>המפתחת מיומנויות של לו</mark> מד                                                                                                    | למידה חברתית רגשיו                                                                           |
|               | סוג פתרון הלמידה: קורס 👽<br>רפורמה: אופק חדש         | אופן למידה: פנים אל פנים 🚺 🚺 אופן למידה: פנים אל פנים 🚺                                                                                                    | 30 היקף שעות אקדמיות: 30                                                                     |
|               | סילבוס<br>ת של לצפייה בסילבוס המלא<br>עי, דרך<br>פר. | <b>תקציר פתרון הלמידה</b><br>ההשתלמות תעסוק בלמידה חברתית רגשית המפתחת מיומנויו<br>לומד עצמאי. הצוות ילמד כיצד לחזק את החוסן האישי והקהילו<br>יצירת שפה בית ספרית ערכית, מכילה ובטוחה לכל באי בית הס | <b>מבצעים</b><br>מבצע פדגוגי<br>מטח                                                          |
|               |                                                      |                                                                                                    | בחירת מחזור לימוד<br>מחזור לימוד 1<br>תאריך פתיחה: 19/09/2022<br>ימי לימוד:<br>13:30 - 16:45 |

## סמנו את מחזור לימוד 1 ( מקרה שבדוגמא) ולחצו על "הוספה לעגלת קניות"

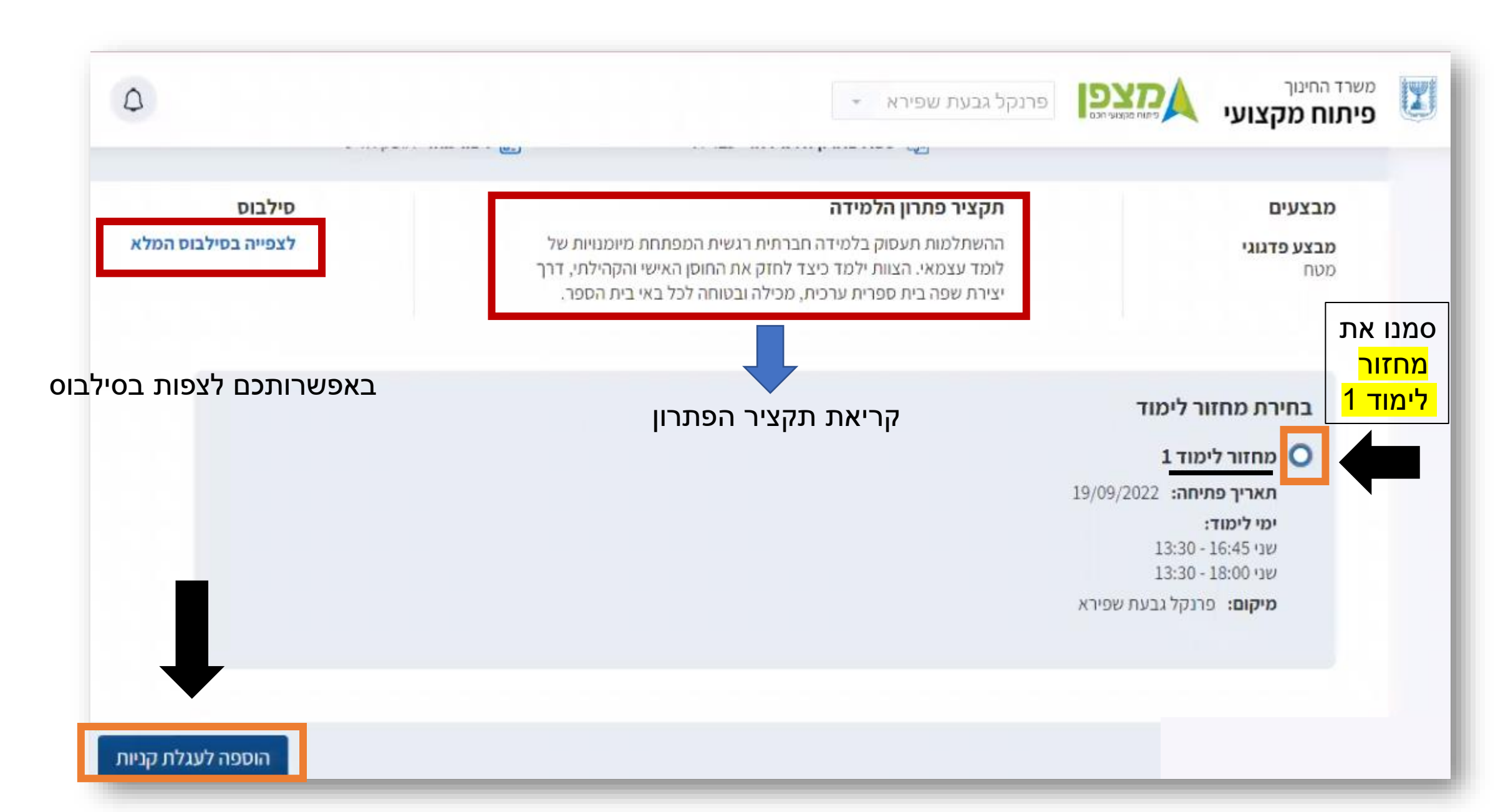

# סמנו V ולחצו על הרשמה לפתרונות הלמידה

|                                                                                        | המועדפים שלי         | פתרונות הלמידה שלי | המלצות לפיתוח מקצועי                   | רישום > עגלת קניות<br>עמוד הבית                       | < A |
|----------------------------------------------------------------------------------------|----------------------|--------------------|----------------------------------------|-------------------------------------------------------|-----|
| סיכום ביניים                                                                           |                      |                    | למידה אליהם תרצו לבצע הרשמה            | <b>עגלת הקניות שלי</b><br>יש לבחור ולסמן את פתרונות ה |     |
| מטיפתרונות למידה : 1<br>סה"כ שעות : 30<br>ע"פ כללי הרפורמה שלך<br>ע"פ כללי הרפורמה שלך | הוספה למועדפים ற     | מנויות של לומד     | ת רגשית המפתחת מיוי<br>ס פרנקל ירושלים | למידה חברתיו<br>עצמאי - ביה"י                         |     |
| הרשמ <mark>ה</mark> לפתרונות הלמיז                                                     | פנים 💼 רפורמה: אופק: | אופן למידה 📋       | 2<br>19/09/2023 <u>היקף שעוח</u>       | מט פווזין <i>אמרויני</i> מחזור 2 תחילת מחזור          |     |

תתקבל ההודעה : " הרשמתך בוצעה בהצלחה!

סטטוס הרישום יהפוך <mark>מ"רישום על תנאי</mark>" ל "מאושר" לאחר שמספר המינימום של המשתתפים שהוגדרו ב"פתרון הלמידה" נרשמו. שיעבור אישור של מנהל בית הספר.

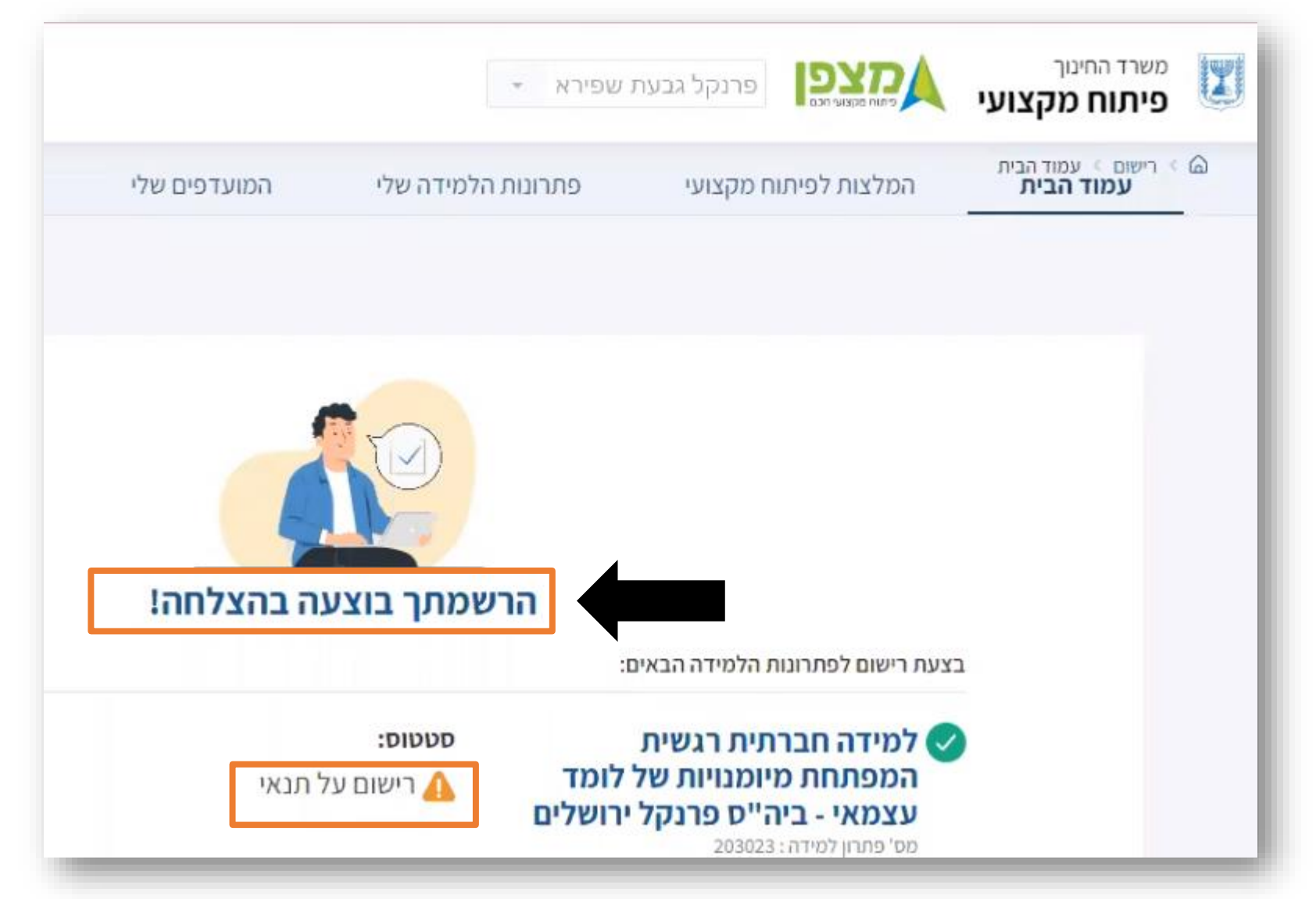

#### בחירה ב " <mark>פתרונות הלמידה שלי "</mark>

תציג את שם הפתרון והמחזור <mark>שנרשמת אליו</mark> , את תאריך הפתיחה של המחזור, היקף השעות, סוג הרפורמה, סטטוס הבקשה שלך להרשמה . באפשרותך לבטל ההרשמה (עד שבוע לפני תחילת פתרון הלמידה)

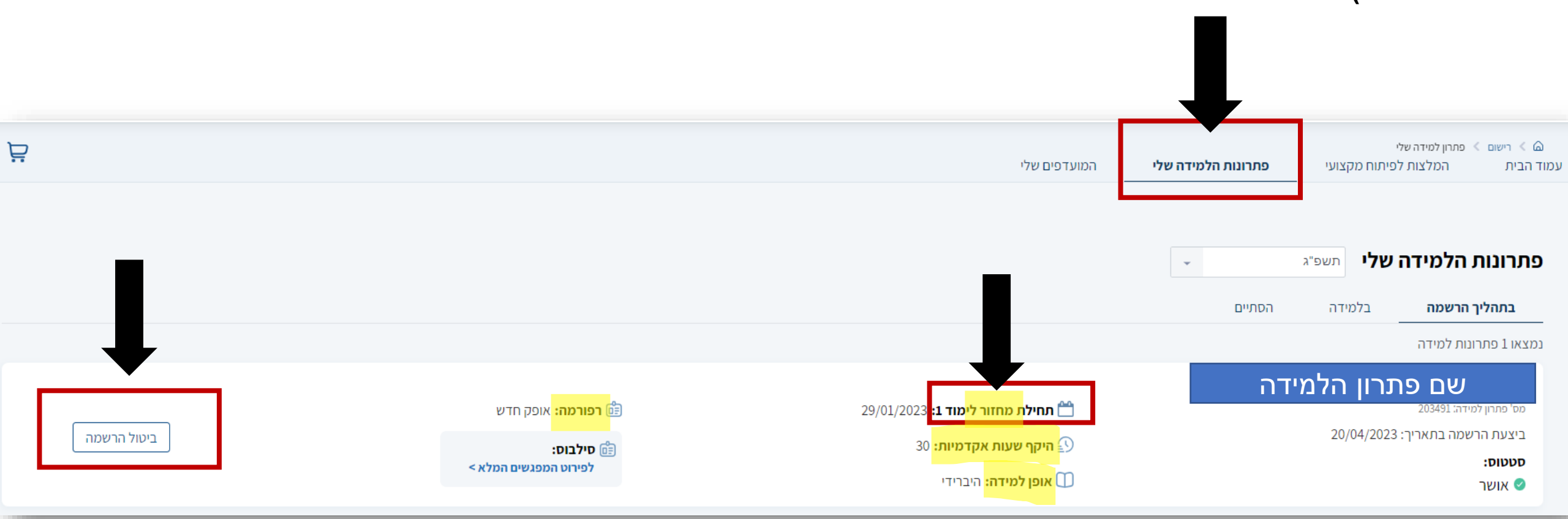